### Kontoeinrichtung anhand einer bereits beschriebenen HBCI-Chipkarte

🚊 Kreissparkasse

Hinweis: In StarMoney Business müssen Sie für die Kontoeinrichtung mit der Rolle "Administrator" angemeldet sein.

| echseln Sie in der linken Navigation auf " <b>Neu"</b> und<br>er auf den Unterpunkt " <b>Neues Konto"</b> . | 2 Geben Sie unter "Erforderliche Daten" Ihre Bank-<br>leitzahl oder IBAN ein und klicken dann auf den<br>Button "Weiter". | 3 Wählen Sie hie<br>karte" aus und        | r das Sicherheitsmedium "H<br>I klicken dann auf den Button                                                                                                    |
|----------------------------------------------------------------------------------------------------|----------------------------------------------------------------------------------------------------|-------------------------------------------|----------------------------------------------------------------------------------------------------|
| G ≻ Neu                                                                                                    | Kontoart auswählen                                                                                                    | PIN/TAN >                                 | Wenn Sie von Itvar Bank oder Sparkasse PN und TAN erhalten<br>haben, wählen Sie dieses Sicherheitsmedium.<br>Bitte halten Sie die Zugangsdaten für Ihr Konto bereit.                                   |
| Umsätze abholen                                                                                             | Mein Online-Konto einrichten v Richten Sie Ihr Konto online über Ihre Bank oder Sparkasse ein.                            | HBCI-Chipkarte v                          | Wenn Sie von Ihrer Bank oder Sparlazze eine HBCI-Chipkarte<br>erhalben haben, wählen Sie dieses Sicherheitsmedium.<br>Bitte legen Sie Ihre HBCI-Chipkarte ein.                                         |
| Bestände verwalten<br>Direktversand                                                                         | Erforderfliche Angaben                                                                                                    | Transportstatus auffieben                 | Enige Chipkarten werden mit einer "Transport-PIN" ausgeleifort. Um<br>diese nutzen bzu: mit dieser elektronische Unterschriften erzeugen zu<br>können, mitzen Sie die PIN ändern.<br>Karten-PIN ändern |
| Überweisung                                                                                                 | BIC / Bankletzahl 25050180 🔠 oder IBAN<br>Kreditinstitut Sparkasse Hannover 📳                                             | Fehlbedienungszähler mit PUK zurücksetzen | Einige Chipkarten werden mit einem PUK-Brief ausgelichert. Mit dem<br>PUK (/Hersonal Unblocking Key) lassen sich durch Fehlengaben der<br>Kartene PRK gespertric Chipkarten wieder real/bivieren.      |
| Lastschrift                                                                                                 | Ort Hannover                                                                                                    | FBICS.Chinkete >                          | Katwin-triv emsperient Wenn Sie von Ihrer Bank oder Sparkasse eine EBICS-Chipkarte erhalten haben, vahlen Sic diese Sicherheitzmedium.                                                                 |
| Neues Konto                                                                                                 | Andere Kontoarten einrichten > Richten Sie z.B. Barkonten, Bonuskonten oder Ihr Amazon-, eBay-<br>oder PayPal-Konto ein.  |                                           | Bitle legen Sie Ihre EBICS-Chipicarte ein.<br>Wenn Sie für den Zugang zu Ihrer Bark oder Sparkasse eine EBICS-<br>Datei nichten wählte Sie dieses Starbenbeltsmedium.                                  |
|                                                                                                    | Zurück Weiter                                                                                                    | EBICS-Datei >                             | Bite stellen Sie den Zugriff auf ihre EBICS-Datei sicher, sofern Sie<br>bereits eine besizen.                                                                                                    |
|                                                                                                    |                                                                                                    | Kein Sicherheitsmedium                    | Sie besitzen kon Sichenheitzmedium für das einzurichhande Konto.<br>Bitte besichen Sie, dass das das Kroho als Offine-Konto angelegt wird.<br>Sie müssen ihre Daten daher manuell einbuchen.           |
|                                                                                                    |                                                                                                    |                                           | Zurick Weiter                                                                                                    |
|                                                                                                    |                                                                                                    |                                           |                                                                                                    |

4 StarMoney zeigt Ihnen die auf der HBCI-Chipkarte hinterlegten Benutzerkennungen an. Wählen Sie hier die gewünschte Benutzerkennung aus und klicken dann auf den Button "Weiter" unten rechts. Während des Dialoges werden Sie dann zur Eingabe Ihrer PIN für die HBCI-Chipkarte aufgefordert.

| inzulügen                | Entfernen               | Manuel |          |           |                    |   |
|--------------------------|-------------------------|--------|----------|-----------|--------------------|---|
| Bankverbin<br>Auswahl da | tung<br>Ir Bankverbin d | lung   |          |           |                    | 1 |
| Benutzerk                | enning                  |        | BLZ      | Protokoli | Kom, Adresse       |   |
| Musterker                | inung                   |        | 25050180 | TOPIP     | i021.s-fints-ni.de |   |
|                          |                         |        |          |           |                    |   |
|                          |                         |        |          |           |                    |   |

5 Im folgenden werden Ihnen nun die hinter der gewählten Benutzerkennung beim Institut hinterlegten Konten angezeigt. Prüfen Sie diese bitte auf Richtigkeit und schließen Sie den Dialog über den Button "Fertig" ab.

Die eingerichteten Konten werden dann in der Kontenliste angezeigt.

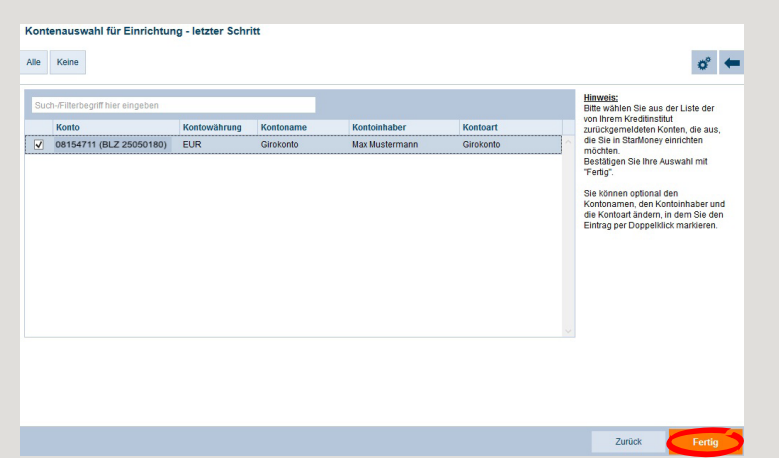

HABEN SIE NOCH FRAGEN ZUM ONLINE-BANKING?

Online-Banking-Support Privatkunden | Telefon 089 23801 2103

Weiterführende Informationen zum Online-Banking erhalten Sie unter: www.kskmse.de/kurzanleitungen DARÜBER HINAUS ERREICHEN SIE UNS UNTER:

www.kskmse.de/filialfinder

## Kontoeinrichtung anhand einer leeren HBCI-Chipkarte

# 😑 Kreissparkasse

Hinweis: In StarMoney Business müssen Sie für die Kontoeinrichtung mit der Rolle "Administrator" angemeldet sein.

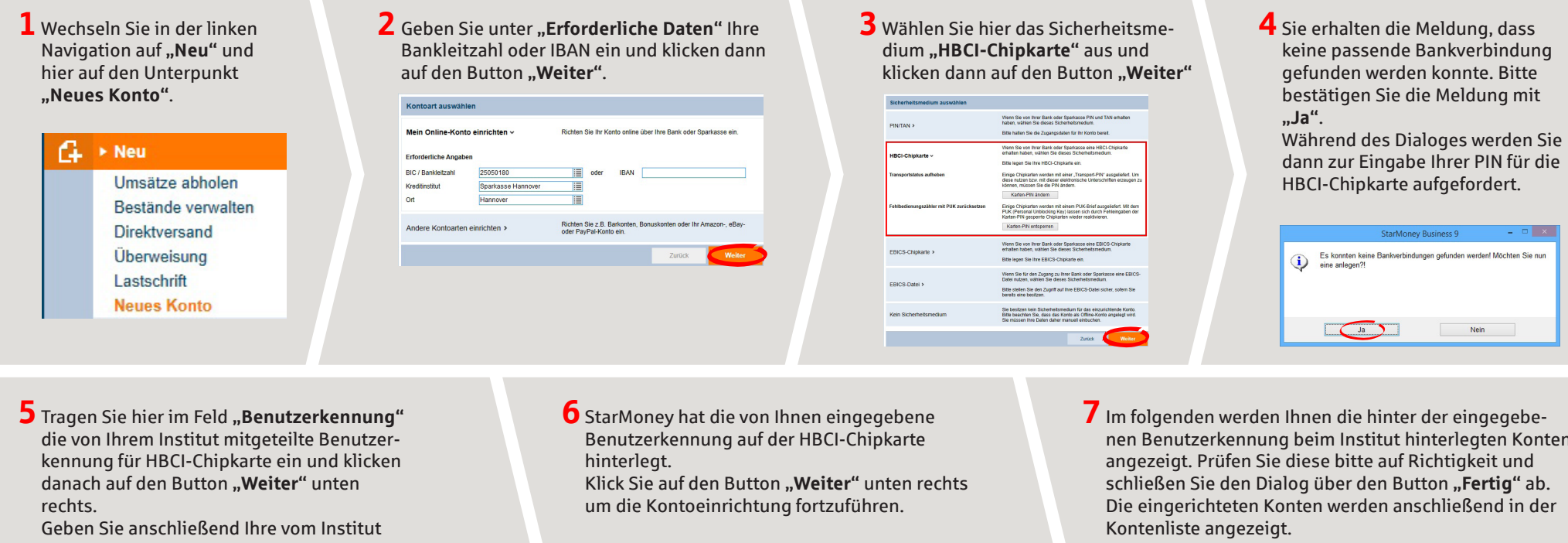

vorgegebene PIN für die HBCI-Chipkarte ein, um die Daten auf der Karte zu speichern.

| nformationen zur Bankvert | indung        |  |
|---------------------------|---------------|--|
| Deputrarkoppung           | Mustarkannung |  |

|                                              |          |                                    | o° • |  |
|----------------------------------------------|----------|------------------------------------|------|--|
| Bankverbindung<br>Auswahl der Bankvarbindung |          |                                    |      |  |
| Benutzerkennung                              | BLZ      | Protokoll Kom. Adresse             |      |  |
| Nusterkennung                                | 25050180 | TCPIP banking-ni4.s-fints-pt-ni.de | ·    |  |
|                                              |          |                                    |      |  |
|                                              |          |                                    |      |  |
|                                              |          |                                    |      |  |

DARÜBER HINAUS ERREICHEN SIE UNS UNTER:

www.kskmse.de/filialfinder

nen Benutzerkennung beim Institut hinterlegten Konten

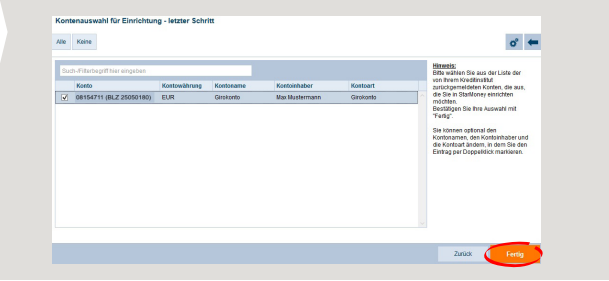

HABEN SIE NOCH FRAGEN ZUM ONLINE-BANKING?

Online-Banking-Support Privatkunden | Telefon 089 23801 2103

www.kskmse.de/kurzanleitungen

### Hinzufügen einer neuen HBCI-Chipkarte bei bereits eingerichteten Konten

🚊 Kreissparkasse

Hinweis: In StarMoney Business müssen Sie für die Kontoeinrichtung mit der Rolle "Administrator" angemeldet sein.

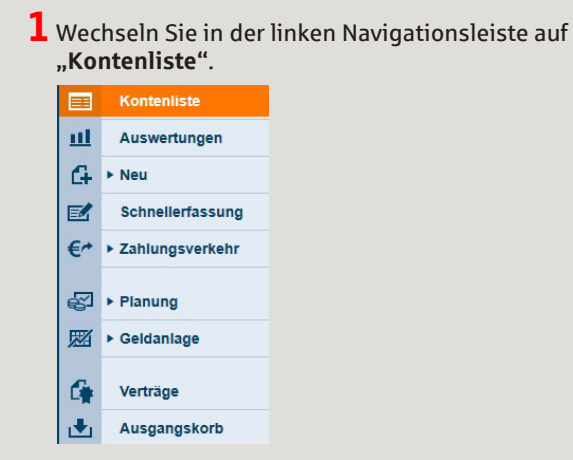

2 Klicken Sie das betreffende Konto doppelt. Alternativ können Sie auch das bettreffende Konto in der Kontenliste markieren und auf den Button "Details" in der oberen Toolbox klicken.

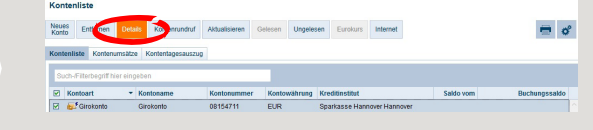

3 Wechseln Sie hier auf die Karteikarte "Kontodetails" und klicken dann auf den Button "Hinzufügen" in der oberen Toolbox.

| Valuten Umsätze Pri | ognose | Tagesauszug      | Kontoauszüge (PDF) | Kontodetails | Informationen | Dokumente       | HBCI  | Chipkarte   |  |
|---------------------|--------|------------------|--------------------|--------------|---------------|-----------------|-------|-------------|--|
| Kontoart            | Giro   | konto            |                    |              | Konto         | nummer          |       | 08154711    |  |
| Kontoname           | Giro   | konto            |                    |              | IBAN          |                 |       |             |  |
| Kreditinstitut      | Spar   | kasse Hannove    | r                  |              | Bankle        | eitzahl         |       | 25050180    |  |
| Kontoinhaber        | Max    | Mustermann       |                    |              | BIC           |                 |       | SPKHDE2H000 |  |
| Unterkontomerkmal   |        |                  |                    |              | Konto         | währung         |       | EUR         |  |
| Kontenrahmen        | Kate   | gorien           |                    |              | Konto         | gruppe          |       | (ohne)      |  |
| Gläubiger-ID        |        |                  |                    |              |               |                 |       |             |  |
|                     | Au     | tomatischer Aus  | druck              |              | Autom         | atisch aktualis | ieren | Nie         |  |
|                     | U      | igebuchte Aufträ | ge                 |              | Lösch         | intervall       |       | 1           |  |
| Abholen ab          |        |                  |                    | 12           |               |                 |       |             |  |
| Erstellt am         | 06.0   | 2.2019           |                    |              |               |                 |       |             |  |
| Kommentar           |        |                  |                    |              |               |                 |       |             |  |
|                     |        |                  |                    |              |               |                 |       |             |  |
| Saldo vom           |        |                  |                    |              | Saldo         |                 |       |             |  |

**4** Klicken Sie auf den Button **"Weiter"**.

| Mein Online-Konto einrichten 🗸 | Richten Sie Ihr Konto online über Ihre Bank oder Sparkasse ein.                           |
|--------------------------------|-------------------------------------------------------------------------------------------|
| Erforderliche Angaben          |                                                                                           |
| BIC / Bankleitzahl             | 25050180                                                                                  |
| Kreditinstitut                 | Sparkasse Hannover                                                                        |
| Ort                            | Hannover                                                                                  |
| Andere Kontoarten einrichten > | Richten Sie z.B. Barkonten, Bonuskonten oder Ihr Amazon-, eBay-<br>oder PayPal-Konto ein. |
|                                | Zurück Weiter                                                                             |
|                                |                                                                                           |

5 Wählen Sie hier das Sicherheitsmedium "HBCI-Chipkarte" aus und klicken dann auf den Button "Weiter".

| PIN/TAN                                   | Wein Sie von litrer Bank oder Sparkasse PIN und TAN erhalten<br>haben, wählen Sie dieses Sicherheitsmedium.<br>Bitte halten Sie die Zugangsdaten für Ihr Konto bereit.                                                   |
|-------------------------------------------|----------------------------------------------------------------------------------------------------|
| HBCI-Chipkarte ~                          | Wenn Sie von Ihrer Bank oder Sparkasse eine HBCI-Chipkarte<br>erhalten haben, wählen Sie dieses Sicherheitsmedium.<br>Bitte legen Sie Ihre HBCI-Chipkarte ein.                                                           |
| Transportstatus aufheben                  | Einige Chipkarten werden mil einer "Transport-PIN" ausgeliefert. Um<br>diese nutzen bzw. mil dieser elektronische Unterschriften erzeugen zu<br>können, müssen Sie die PIN ändern.<br>Katten-PIN andern                  |
| Fehlbedienungszähler mit PUK zurücksetzen | Einige Chipkarlen werden mit einem PUK-Brief ausgeliefert. Mit dem<br>PUK (Personal Unblocking Key) Isssen sich durch Fehleingaben der<br>Karten-PIV gepertne Chipkarten wieder reaktivieren.<br>Karten-PIN entaperren   |
| EBICS-Chipkarte >                         | Wenn Sie von ihrer Bank oder Sparkasse eine EBICS-Chipkarte<br>erhalten haben, wählen Sie dieses Sicherheitsmedium.<br>Bitte legen Sie Ihre EBICS-Chipkarte ein.                                                         |
| EBICS-Datel >                             | Wenn Sie für den Zugang zu Ihrer Bank oder Sparkasse eine EBICS-<br>Datei nutzen, wählen Sie dieses Sicherheitsmedium.<br>Bitte stellen Sie den Zugriff auf Ihre EBICS-Datei sicher, sofern Sie<br>berefte eine bestzen. |
| EBICS-Datel >                             | Wenn Sie tur den zugang zu Ihrer Bank oder Sparkasse eine EB<br>Datei nutzen, wählen Sie dieses Sicherheitsmedium.<br>Bitte stellen Sie den Zugriff auf Ihre EBICS-Datei sicher, sofern S<br>bereits eine besitzen.      |

DARÜBER HINAUS ERREICHEN SIE UNS UNTER:

www.kskmse.de/filialfinder

6 StarMoney Business zeigt Ihnen die auf der HBCI-Chipkarte hinterlegten Benutzerkennungen an. Wählen Sie hier die gewünschte Benutzerkennung aus und klicken dann auf den Button **"Weiter"** unten rechts. Während des Dialoges werden Sie dann zur Eingabe Ihrer PIN für die HBCI-Chipkarte aufgefordert.

| Hinzunugen  | Entfernen            | Manuell |          |           |                              |  |  | o° |
|-------------|----------------------|---------|----------|-----------|------------------------------|--|--|----|
| Bankverbind | lung<br>r Bankarbind |         |          |           |                              |  |  |    |
| Benutzerke  | ennung               | uny     | BLZ      | Protokoli | Kom. Adresse                 |  |  |    |
| Musterkenn  | nung                 |         | 25050180 | TCP/IP    | banking-ni4.s-fints-pt-ni.de |  |  |    |
|             |                      |         |          |           |                              |  |  |    |
|             |                      |         |          |           |                              |  |  |    |

HABEN SIE NOCH FRAGEN ZUM ONLINE-BANKING?

Online-Banking-Support Privatkunden | Telefon 089 23801 2103

Weiterführende Informationen zum Online-Banking erhalten Sie unter: www.kskmse.de/kurzanleitungen

### Hinzufügen einer neuen HBCI-Chipkarte bei bereits eingerichteten Konten

🚊 Kreissparkasse

7 Im folgenden werden Ihnen die hinter der gewählten Benutzerkennung beim Institut hinterlegten Konten angezeigt. Prüfen Sie diese bitte auf Richtigkeit und schließen Sie den Dialog über den Button "Fertig" ab. Den betreffenden Konten wird nun eine weitere Karteikarte "**HBCI-Chipkarte**" mit der neuen Benutzerkennung hinzugefügt.

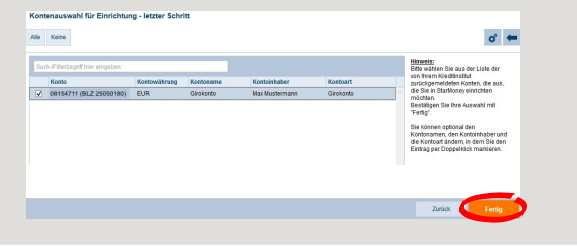

**10** Klicken das betreffende Konto doppelt. Alternativ markieren Sie das betreffende Konto und klicken in der oberen Toolbox auf den Button **"Details"**.

| Koni | tenliste Kontenum | sato | Kontentagesauszug |             |         |            |              |               |           |               |
|------|-------------------|------|-------------------|-------------|---------|------------|--------------|---------------|-----------|---------------|
|      | Kontoart          | -    | Kontoname         | Kontonummer | Kontowi | ährung Kre | ditinstitut  |               | Saldo vom | Buchungssaldo |
|      | Girokonto         |      | Girokonto         | 08154711    | EUR     | Spa        | arkasse Hann | over Hannover |           |               |

 Sofern die Benutzerkennung der alten Karte nicht von der Benutzerkennung der neuen Karte abweicht, erhalten Sie die Meldung, dass keine neuen Konten vorhanden sind bzw. es werden Ihnen nur bisher nicht in StarMoney Business eingerichtete Konten angezeigt.
 Hinweis: In diesem Fall können Sie sofort mit der neuen Karte in StarMoney arbeiten.

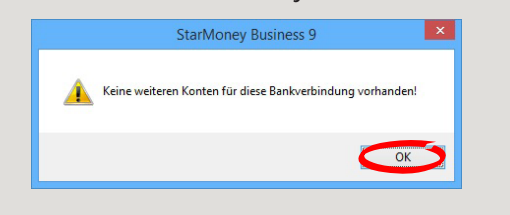

Wechseln Sie im Konto auf die Karteikarte "HB-CI-Chipkarte" und prüfen Sie dort, ob es sich hier um die alte Benutzerkennung handelt. Wenn ja, dann klicken Sie oben in der Toolbox auf den Button "Entfernen".

**Hinweis:** Das alte Sicherheitsmedium muss an allen betroffenen Konten einzeln gelöscht werden.

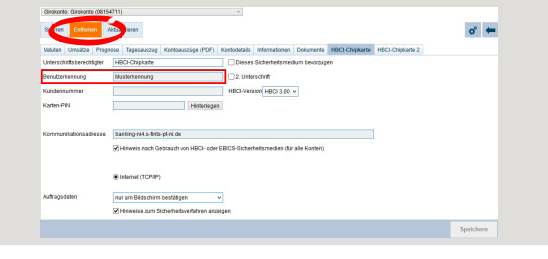

**9** Wechseln Sie in der linken Navigation auf Kontenliste.

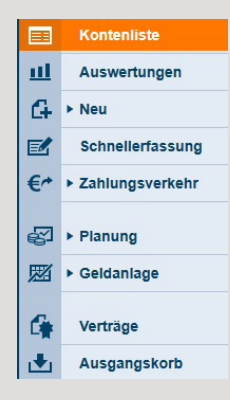

12 Bestätigen Sie die Löschung des alten Sicherheitsmediums mit "Ja".

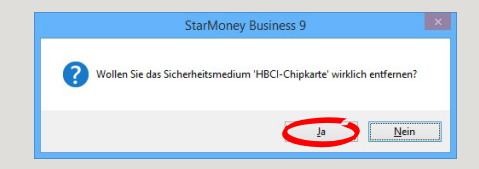

HABEN SIE NOCH FRAGEN ZUM ONLINE-BANKING?

Online-Banking-Support Privatkunden | Telefon 089 23801 2103

Weiterführende Informationen zum Online-Banking erhalten Sie unter: www.kskmse.de/kurzanleitungen DARÜBER HINAUS ERREICHEN SIE UNS UNTER:

www.kskmse.<u>de/filialfinder</u>